## Подбор лекарственных препаратов (Республика Беларусь)

 Чтобы осуществить подбор товара, который является лекарственным, нажмите клавишу "Подбор лекарственных препаратов", на экран будет выведен список товаров с указанием наименования, страны, производителя, остатка, цены, серии и срока годности.

| Если товар является рецептурным, то на                 | апротив товарной  | і позиции отобра   | жается ик  | онка    |              |                                  |                                   |
|--------------------------------------------------------|-------------------|--------------------|------------|---------|--------------|----------------------------------|-----------------------------------|
| Если товар входит в "Перечень лекарсте<br>цвет.        | венных средств о  | бязательных для    | наличия в  | аптека  | ix", то по   | оле "Произв                      | одитель" будет окрашено в зеленый |
| Если товар входит в документ «Основно<br>голубой цвет. | ой перечень лека  | рственных средст   | гв» в Респ | ублике  | Беларус      | ъ, то поле "                     | Наименование" будет окрашено в    |
| Если у товара истекает срок годности ра                | анее чем через 18 | 80 дней, то поле " | Годен до'  | будет   | окраше       | но в светло-                     | красный цвет.                     |
| Если у товара истекает срок годности ра                | анее чем через 60 | ) дней, то поле "Г | оден до"   | будет о | крашен       | о в красный                      | цвет.                             |
| • Мастер                                               |                   |                    |            |         | ка<br>v.4.6. | cca 1 16:25<br>174-6726 29.01.21 | l                                 |
| Поиск товара                                           |                   |                    |            |         |              |                                  |                                   |
|                                                        |                   |                    |            |         |              |                                  |                                   |
| MHH: 5/1                                               |                   |                    |            |         |              |                                  |                                   |
| Наименование                                           | Страна            | Производитель      | Остаток    | Цена    | Серия        | Годен до                         |                                   |
| МИГ 400, 20 таб                                        | Великобритания    | ΦΑΡΜΑΚ             | 20.000     | 200.00  | w8t9         | 01.2021                          |                                   |
| Парацетамол 200, 10 таб                                | Беларусь          | ЗДОРОВЬЕ           | 11.000     | 35.00   | 95z8         | 06.2021                          |                                   |
| Доктор МОМ, пастилки 20                                | Германия          | ФАРМ-ПЛЮС          | 4.000      | 300.00  | 0014         | 03.2022                          |                                   |
| Аскорбиновая кислота, драже 50 мг                      | Россия            | LEKAR              | 12.000     | 50.00   | 5984         | 01.2023                          |                                   |
| Медицинский пластырь                                   | Россия            | MC                 | 4.000      | 115.00  | 5214         | 09.2023                          |                                   |
| АКВАДЕТРИМ капли, 15000МЕ                              | Германия          | НІМ                | 9.000      | 100.00  | 0147         | 03.2025                          |                                   |
|                                                        |                   |                    |            |         |              |                                  |                                   |
|                                                        |                   |                    |            |         |              |                                  |                                   |
|                                                        |                   |                    |            |         |              |                                  |                                   |
|                                                        |                   |                    |            |         |              |                                  |                                   |
|                                                        |                   |                    |            |         |              |                                  |                                   |
|                                                        |                   |                    |            |         |              |                                  |                                   |
|                                                        |                   |                    |            |         |              |                                  |                                   |
|                                                        |                   |                    |            |         |              |                                  |                                   |
|                                                        |                   |                    |            |         |              |                                  |                                   |
|                                                        |                   |                    |            |         |              |                                  |                                   |
|                                                        |                   |                    |            |         |              |                                  |                                   |
|                                                        |                   |                    |            |         |              |                                  |                                   |
|                                                        |                   |                    |            |         |              |                                  |                                   |

Для того чтобы выйти из окна подбора товара, нажмите клавишу "Отмена".

2. Выберите нужный товар, используя клавиши навигации или функцию фильтрации. При использовании фильтра в список товаров попадают записи, начинающиеся с введенной последовательности.

• Для фильтрации списка по наименованию или цене введите данные товара вручную. В списке останутся только те товары, которые удовлетворяют условию:

| <b>О</b> Мастер           |          |               |         |        | Ка<br>v.4.6 | cca 1 16:28 |
|---------------------------|----------|---------------|---------|--------|-------------|-------------|
| Поиск товара              |          |               |         |        |             |             |
|                           |          |               |         |        |             | па          |
| MHH: 1/2                  |          |               |         |        |             |             |
| Наименование              | Страна   | Производитель | Остаток | Цена   | Серия       | Годен до    |
| 🦰 Парацетамол 200, 10 таб | Беларусь | ЗДОРОВЬЕ      | 11.000  | 35.00  | 95z8        | 06.2021     |
| Доктор МОМ, пастилки 20   | Германия | ФАРМ-ПЛЮС     | 4.000   | 300.00 | 0014        | 03.2022     |
|                           |          |               |         |        |             |             |
|                           |          |               |         |        |             |             |
|                           |          |               |         |        |             |             |
|                           |          |               |         |        |             |             |
|                           |          |               |         |        |             |             |
|                           |          |               |         |        |             |             |
|                           |          |               |         |        |             |             |
|                           |          |               |         |        |             |             |
|                           |          |               |         |        |             |             |
|                           |          |               |         |        |             |             |
|                           |          |               |         |        |             |             |
|                           |          |               |         |        |             |             |
|                           |          |               |         |        |             |             |
|                           |          |               |         |        |             |             |
|                           |          |               |         |        |             |             |
|                           |          |               |         |        |             |             |

 Для фильтрации по МНН (международное непатентованное название) необходимо нажать клавишу "Подбор лекарственных препаратов" при выделенном товаре.

Поле ввода для поиска по наименованию блокируется. Будет сформирован список товаров, которые содержат полный список МНН выделенного товара:

|                           |                |               |              | v.4.6  | 174-6726 29.03 |
|---------------------------|----------------|---------------|--------------|--------|----------------|
| Поиск товара по МНН       |                |               |              |        |                |
|                           |                |               |              |        |                |
| ИНН: 1/2                  |                |               |              |        |                |
| Наименование              | Страна         | Произволитель | Остаток Цена | Серия  | Голен ла       |
| MИГ 400, 20 таб           | Великобритания | ΦΑΡΜΑΚ        | 20.000 200.0 | ) w8t9 | 01.202         |
| 📕 Парацетамол 200, 10 таб | Беларусь       | здоровье      | 11.000 35.0  | ) 95z8 | 06.202         |
| Доктор МОМ, пастилки 20   | Германия       | ФАРМ-ПЛЮС     | 4.000 300.0  | 0014   | 03.202         |
|                           |                |               |              |        |                |
|                           |                |               |              |        |                |
|                           |                |               |              |        |                |
|                           |                |               |              |        |                |
|                           |                |               |              |        |                |
|                           |                |               |              |        |                |
|                           |                |               |              |        |                |
|                           |                |               |              |        |                |
|                           |                |               |              |        |                |
|                           |                |               |              |        |                |
|                           |                |               |              |        |                |
|                           |                |               |              |        |                |
|                           |                |               |              |        |                |
|                           |                |               |              |        |                |
|                           |                |               |              |        |                |
|                           |                |               |              |        |                |

3. Введите количество товара и нажмите клавишу "Ввод":

Изменить количество в выбранном поле на 1 можно клавишами "+" и "-" на клавиатуре.

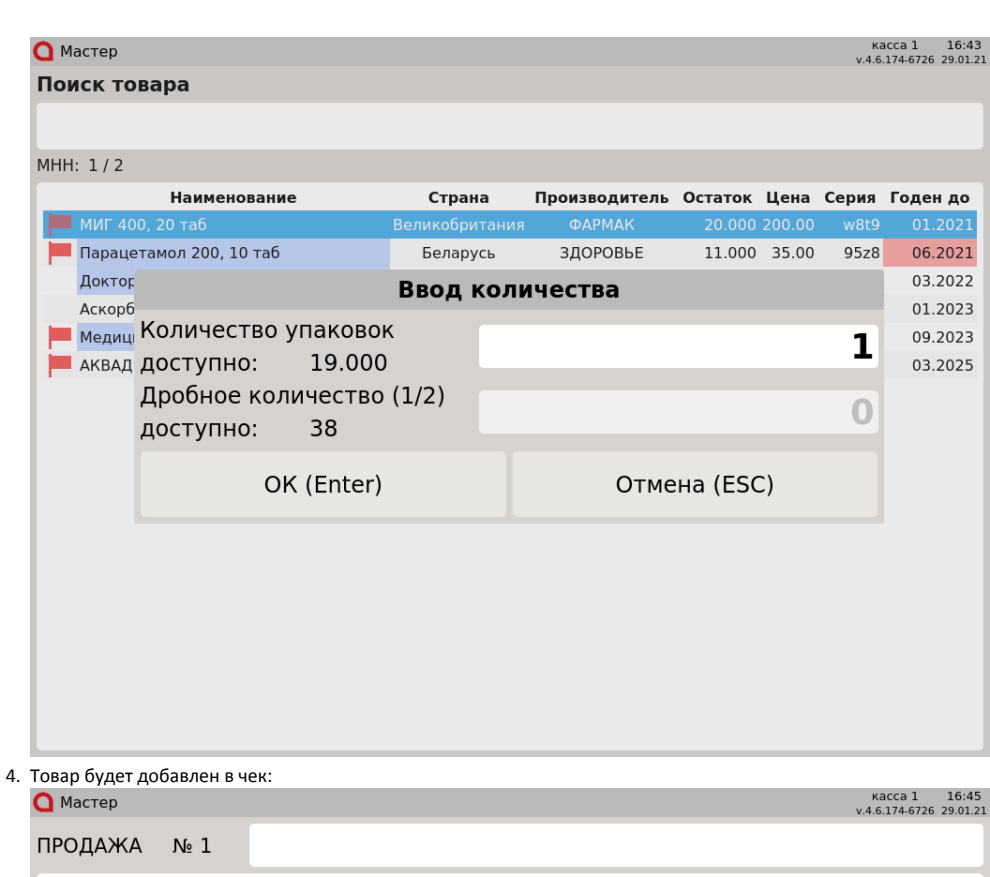

| ПРОДАЖА            | Nº 1     |                 |  |      |           |       |        |
|--------------------|----------|-----------------|--|------|-----------|-------|--------|
| МИГ 400, 20 т      | аб       |                 |  |      |           | 1     | 200.00 |
|                    |          |                 |  |      |           |       |        |
|                    |          |                 |  |      |           |       |        |
|                    |          |                 |  |      |           |       |        |
|                    |          |                 |  |      |           |       |        |
|                    |          |                 |  |      |           |       |        |
|                    |          |                 |  |      |           |       |        |
|                    |          |                 |  |      |           |       |        |
|                    |          |                 |  |      |           |       |        |
|                    |          |                 |  |      |           |       |        |
| МИГ 400            | ), 20 та | б               |  |      |           |       |        |
|                    |          |                 |  |      |           |       |        |
|                    |          |                 |  |      |           |       | Отд. 1 |
| 1.000 x            | 200.0    | <b>0 -</b> 0.00 |  |      | =         | = 200 | 0.00   |
| Скидка: <b>0.0</b> | 0        |                 |  | Сумм | а чека: 2 | 00.   | 00     |

При добавлении товара, штрих-код которого присутствует в списке товаров для подбора, на экран будет выведена форма подбора лекарственного препарата с отсканированным штрих-кодом:

| <b>О</b> Мастер |                |               |         |        | Ка<br>v.4.6 | acca 1 11:12 |
|-----------------|----------------|---------------|---------|--------|-------------|--------------|
| Поиск товара    |                |               |         |        |             |              |
|                 |                |               |         |        |             |              |
| MHH: 1          |                |               |         |        |             |              |
| Наименование    | Страна         | Производитель | Остаток | Цена   | Серия       | Годен до     |
| витамин д       | Великобритания | HERB          | 11.300  | 115.00 | 888         | 01.2024      |
| витамин д       | Великобритания | HERB          | 9.000   | 115.00 | 777         | 02.2024      |
|                 |                |               |         |        |             |              |
|                 |                |               |         |        |             |              |
|                 |                |               |         |        |             |              |
|                 |                |               |         |        |             |              |
|                 |                |               |         |        |             |              |
|                 |                |               |         |        |             |              |
|                 |                |               |         |        |             |              |
|                 |                |               |         |        |             |              |
|                 |                |               |         |        |             |              |
|                 |                |               |         |        |             |              |
|                 |                |               |         |        |             |              |
|                 |                |               |         |        |             |              |
|                 |                |               |         |        |             |              |

Выберите нужный товар и нажмите клавишу "Ввод". Чтобы выйти из окна подбора товара, нажмите клавишу "Отмена".

Настройками программы может быть предусмотрен запрет продажи последней единицы товара. При попытке добавить товар с остатком 1.000 на экран будет выведено предупреждение:

| 🖸 Мастер   |                 |                |               |         |        | Ka<br>v.4.6 | acca 1 16:4<br>.174-6726 29.01. |
|------------|-----------------|----------------|---------------|---------|--------|-------------|---------------------------------|
| Поиск това | ара             |                |               |         |        |             |                                 |
|            |                 |                |               |         |        |             |                                 |
| MHH: 1/2   |                 |                |               |         |        |             |                                 |
|            | Наименование    | Страна         | Производитель | Остаток | Цена   | Серия       | Годен до                        |
| 📕 МИГ 400, | 20 таб          | Великобритания | ΦΑΡΜΑΚ        | 1.000   | 200.00 | w8t9        |                                 |
| Парацета   | мол 200, 10 таб | Беларусь       | ЗДОРОВЬЕ      | 11.000  | 35.00  | 95z8        | 06.2021                         |
| Доктор     |                 | Предупре       | ждение        |         |        |             | 03.2022                         |
| Аскорб     |                 |                |               |         |        |             | 01.2023                         |
| медиц      | Продажа п       | оследней е     | диницы запр   | ещена   |        |             | 09.2023                         |
|            |                 | OK (En         | ter)          |         |        |             | 03.2023                         |
|            |                 |                |               |         |        |             |                                 |
|            |                 |                |               |         |        |             |                                 |
|            |                 |                |               |         |        |             |                                 |
|            |                 |                |               |         |        |             |                                 |
|            |                 |                |               |         |        |             |                                 |
|            |                 |                |               |         |        |             |                                 |
|            |                 |                |               |         |        |             |                                 |
|            |                 |                |               |         |        |             |                                 |

Нажмите клавишу "Ввод", чтобы закрыть предупреждение.

Настройками программы предусмотрена возможность отключения контроля кратности блистеров для определенного товара. При выборе такого товара из списка на экран будет выведено окно ввода количества без возможности ввода дробного значения (блистеров):

| 🖸 Мастер                              |                    |          |         |          |      | Ki<br>v.4.6 | acca 1 15:13<br>.192-3591 04.10.2 |
|---------------------------------------|--------------------|----------|---------|----------|------|-------------|-----------------------------------|
| Поиск товара                          |                    |          |         |          |      |             |                                   |
|                                       |                    |          |         |          |      |             |                                   |
| MHH: 2                                |                    |          |         |          |      |             |                                   |
| Наименование                          | Страна             | Произво  | дитель  | Остаток  | Цена | Серия       | Годен до                          |
| АКВАДЕТРИМ капли,                     | Россия             | ДОБРЫЙ   | ДОКТОР  | 5.000    | 1000 | 8563        | 01.2022                           |
| Аскорбиновая кислота,                 | Беларусь           | HM       | /Q      | 20.000   | 150  | a78x        | 01.2025                           |
| Докто<br>Медиц                        | E                  | Звод кол | пичеств | a        |      |             | 03.2021                           |
| миг 4 Количество у<br>Парац доступно: | инаковок<br>20.000 | )        |         |          | 0.   | .000        | 09.2023<br>12.2021                |
| доступно:                             |                    | )        |         |          |      | 0           |                                   |
| OF                                    | (Enter)            |          |         | Отмена ( | ESC) |             |                                   |
|                                       |                    |          |         |          |      |             |                                   |
|                                       |                    |          |         |          |      |             |                                   |
|                                       |                    |          |         |          |      |             |                                   |
|                                       |                    |          |         |          |      |             |                                   |
|                                       |                    |          |         |          |      |             |                                   |
|                                       |                    |          |         |          |      |             |                                   |

Введите необходимое количество и нажмите клавишу "Ввод".

При изменении количества лекарственных препаратов, на экран будет выведен диалог:

| ПРОДАЖ     | (A № 2)                                                                             |                           | ПРОДАЖА № 2<br>МИГ 400, 20 таб                     |
|------------|-------------------------------------------------------------------------------------|---------------------------|----------------------------------------------------|
| МИГ 400, 3 | 20 таб                                                                              | 1 200.00                  |                                                    |
|            | Ввод количе                                                                         | ества                     |                                                    |
|            | Количество упаковок<br>доступно: 19.000<br>Дробное количество (1/2)<br>доступно: 38 |                           | Количество<br>доступно:<br>Дробное ко<br>доступно: |
| МИГ 4      | OK (Enter)                                                                          | Отмена (ESC)              |                                                    |
|            |                                                                                     |                           | МИГ 400, 20 таб                                    |
| 1.000      | <b>x 200.00 -</b> 0.00                                                              | отд. 1<br><b>= 200.00</b> | 1.000 x 30.00 -                                    |
| Скидка:    | 0.00                                                                                | Сумма чека: 200,00        | Скидка: <b>0.00</b>                                |

Введите необходимое количество и нажмите клавишу "Ввод". Для отказа от операции нажмите клавишу "Отмена".